# Vizualizácia geoúdajov prostredníctvom webových mapových služieb

### Radoslav Irha

#### ÚGKaGIS, Fakulta BERG, Technická univerzita v Košiciach, Park Komenského 19, 040 01, Košice, Slovensko Radoslav.irha@gmail.com

#### Abstrakt.

Cieľom bakalárskej práce je konsolidovať súbor popisných a grafických dát do jednej databázy a vytvoriť jednoduchý ale efektívny systém správy týchto dát cez webové prostredie, kde bude prístupný všetkým relevantným užívateľom do ich potrebnej úrovne. Jednu skupinu užívateľov tvoria pracovníci Obecného úradu a druhú skupinu široká verejnosť. Ako vzor takýchto dát bola vybraná správa cintorína obce, ktorá má cca 300 hrobových miest. Na tomto príklade bude ukázané, ako sa dajú previesť ručne spravované údaje Obecného úradu do databázy a súčasne k nim priradiť grafické zobrazenie umiestnenia príslušných hrobových miest. Hrobové miesta boli zamerané GNSS prístrojom Trimble GeoExplorer 2008 GeoXH.

Klíčová slova: geoportál, databáza, informačný systém, GNSS

Abstract.

Visualization of geodata through web mapping services. The aim of bachelor thesis is to consolidate a set of descriptive and graphical data into one database and create a simple but effective system of management of those data via web interface, where it will be accessible to all relevant users to their required level. One group of users includes employees of the Municipal Office and the second group consists of the general public. As the pattern of such data has been selected administration of the cemetery of the village, which has about 300 graves. It will be shown on this example, how to convert manually managed data of the Municipal Office into the database and at the same time assign to them a graphical representation of the location of the relevant graves. The graves has been measured with GNSS device Trimble GeoExplorer 2008 GeoXH.

Keywords: geoportal, database, infotmation systém, GNSS

# 1 Vytvorenie geoportálu

Cieľom tejto práce je spojiť grafické znázornenie cintorína spolu s databázovou časťou do mapového portálu. Hlavným prínosom tejto práce je jednoznačná evidencia hrobových miest , ktorá bola doteraz vedená v papierovej forme, ale aj v elektronickej forme ale bez znázornenia polohy hrobových miest. Na cintoríne sa nachádza asi 300 hrobových miest, tie sú rozdelené na pravú a ľavú sekciu a sú oddelené chodníkom. Cintorín sa nachádza v obci Spišské Hanušovce, hneď na začiatku obce. Je situovaný vedľa hlavnej cesty na svahu. Zaberá plochu necelých 5000 m<sup>2</sup>. Na cintoríne sa nachádza aj niekoľko stromov, tie rastú pozdĺž plota a chodníka. V areáli sa nachádza aj kaplnka a márnica.

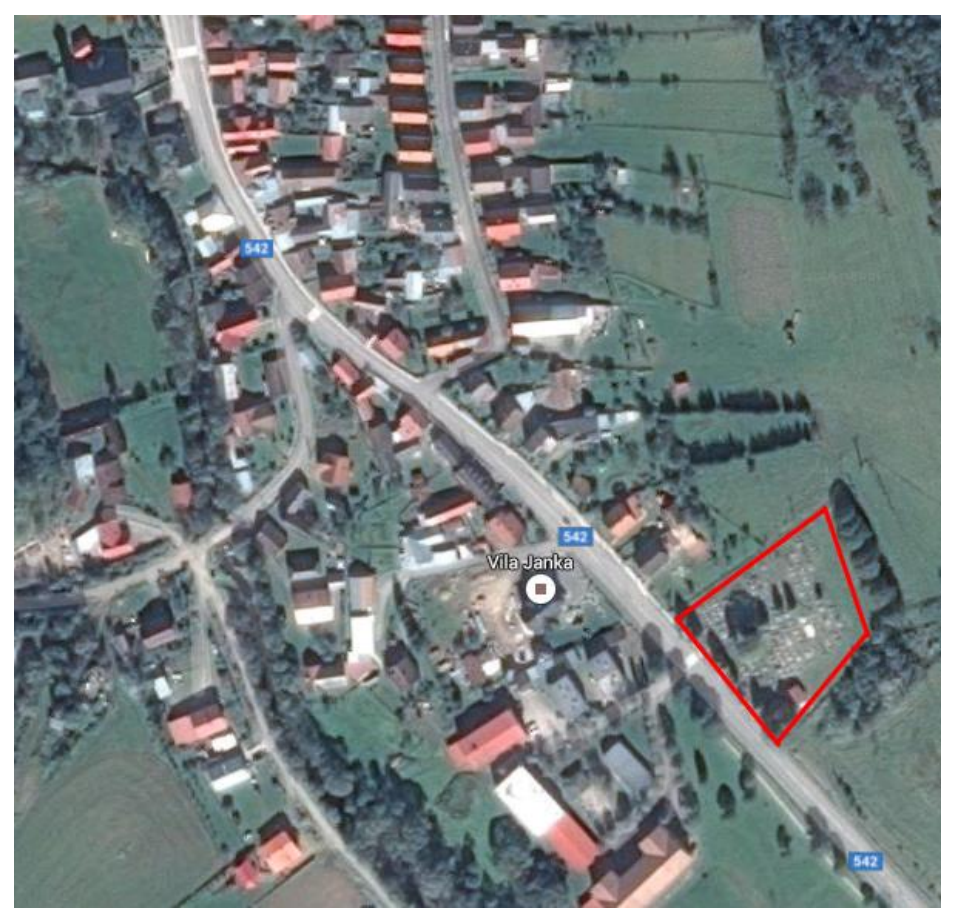

Obr. 1 Poloha cintorína v obci

Prvým krokom pri tejto práci bolo zosúladenie údajov obecného úradu priamo v teréne so starostom. Zistilo sa niekoľko nedostatkov, hlavne pri číslovaní hrobových miest, ale aj pri typoch hrobov. Niektoré hroby boli zle očíslované, respektíve číslo hrobu z plánu nesedelo s číslom v údajoch o zosnulých. Všetky tieto

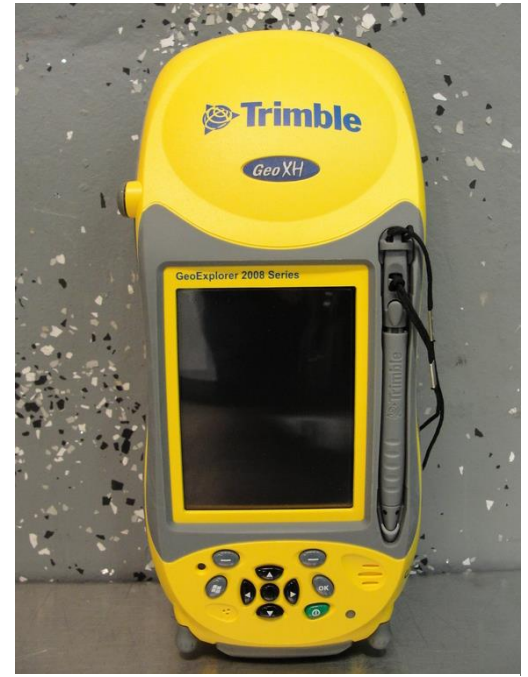

dáta sa opravili, zapísali a zakreslili do plánu cintorína ktorý poskytol obecný úrad. Neskôr sa opravili aj chyby aj v elektronických súboroch s údajmi o zosnulých.

**Obr. 2 Trimble GoeExplorer GeoXH** 

Keďže plán cintorína bol dosť nepresný a nepodarilo sa ho vhodne transformovať, bolo potrebné hrobové miesta pomerať GNSS prístrojom. K dispozícii bol prístroj Trimble GeoExplorer GeoXH. Tento prístroj dokáže bez externej antény merať s presnosťou 10-30 cm pri dobrých podmienkach. Na určenie polohy hrobových miest to postačovalo. Počas merania bola teplota tesne pod bodom mrazu a bolo nasnežených asi 15 centimetrov snehu. Začalo sa meraním každého rohu hrobového miesta, asi po 20 odmeraných bodoch sa skontrolovalo namerané výsledky. V prístroji sa nastavilo ako pozadie namerané body a zistilo sa, že namerané body neodpovedajú celkom realite. Namerané body netvorili presné obdĺžniky, ale len približné. Nastala dilema, akou metódou zamerať jednotlivé miesta. Nakoniec sa hrobové miesta zameralo jedným bodom, a to v strede hrobu. Rozmery pomerané pásmom a zapisovali sa. Tým sa skrátila doba merania a počet boli meraných bodov presne na štvrtinu. Podarilo sa zamerať približne 90% hrobov, polohu ostatných sa odmeralo pásmom od najbližšieho, nameraného GNSS prístrojom a zakreslili sa. Celý tento proces trval približne 10 hodín.

Následne bolo potrebné spracovať namerané dáta. Prístroj je schopný vytvoriť z meraných údajov súbor typu shapefile. Ten sa stiahol do počítača a začal spracovávať v softvéri ArcGIS 10.1. Lomové body cintorína a súradnice kaplnky a márnice boli získané od geodeta, ktorý to už v minulosti zameriaval. Bola

vytvorená nová geodatabáza, v ktorej sú uložené všetky vytvorené vrstvy, ktoré sa používajú.

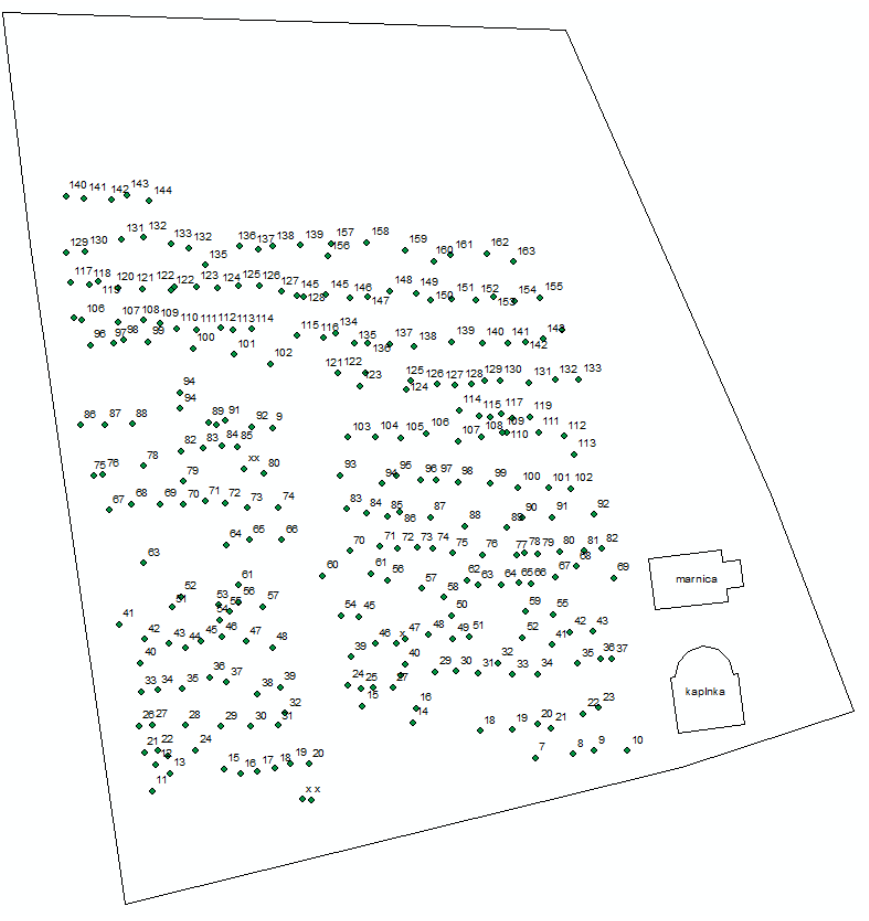

Obr. 3 Body namerané GNSS prístrojom

V ArcCatalogu bola vytvorená nová líniová vrstva pre hranicu parcely a polygónové vrstvy pre kaplnku s márnicou a zvlášť vrstva pre hroby. Pomocou funkcie Editor sa pospájali body a vytvorila sa tak hranica cintorína a kaplnky s márnicou. Následne sa načítala vrstva nameraných bodov v programe ArcGIS 10.1. Keďže nebol nameraný každý roh hrobu, boli vytvorené polygóny ktorých rozmery odpovedali rozmerom nameraných pásmom. Takto vytvorené polygóny sa zakreslili na namerané body z terénu. Keďže body neboli merané so subcentimetrovou presnosťou, niektoré polygóny hrobov nemali svoj stred presne na bode, ale boli upravené, aby výsledok odpovedal realite. Po zakreslení nameraných hrobov sa dokreslili ešte hroby ktoré nebolo možné zamerať prístrojom. Všetky vrstvy boli v súradnicovom systéme S-JTSK, no následne sa pretransformovali do WGS-84 s EPSG: 3857, ktorý je vhodný na nahranie do databázy a zobrazenie na geoportále. K vrstvám sa pripojili externé tabuľky s údajmi. Vrstva hrobov obsahovala atribúty ako: číslo hrobu, obsadenosť hrobu, typ hrobu, počet pochovaných v hrobe, poznámku, sekciu v ktorej sa hrob nachádza a údaje o pochovaných. Pri ukladaní bolo ešte potrebné zabezpečiť, aby boli atribúty uložené v kódovaní UTF-8. Týmto bola pripravená grafická časť spolu s atribútami pre mapový server.

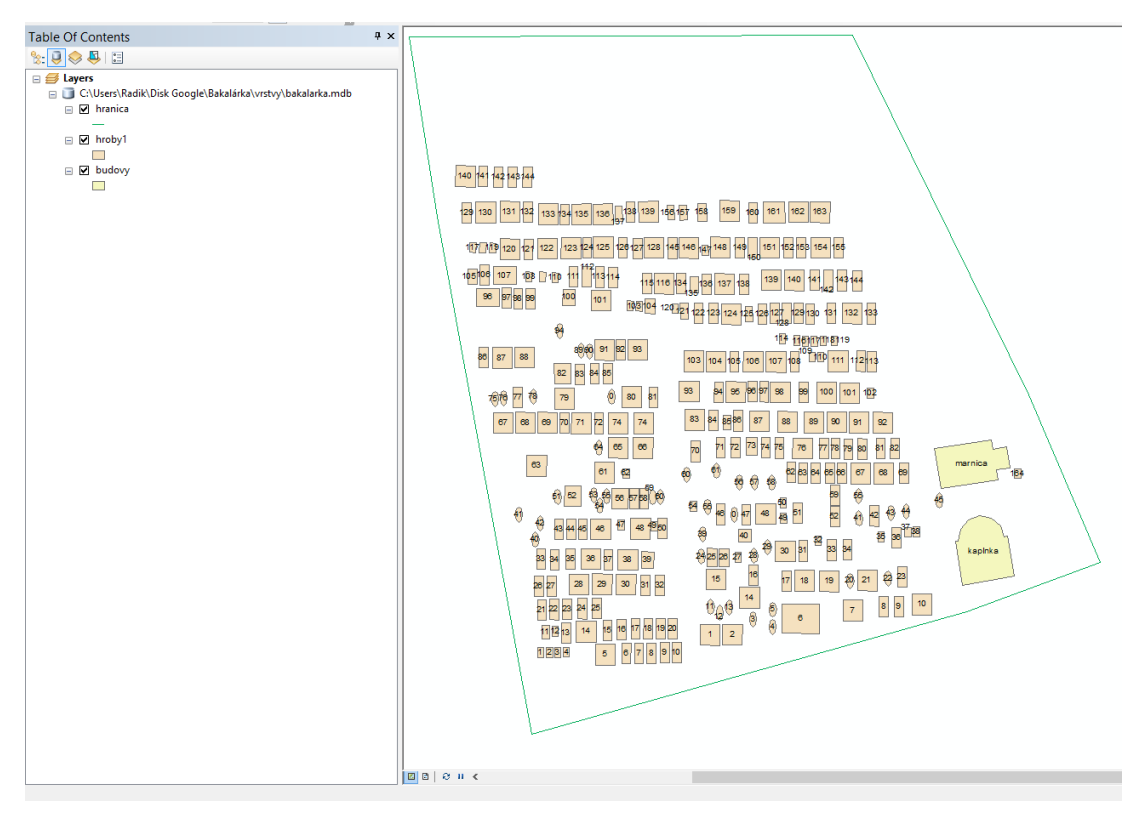

Obr. 4 Výsledná grafika pripravená pre geoportál

Následne, po skontrolovaní súradnicového systému a kódovania atribútov v atribútovej tabuľke jednotlivých vrstiev, sa pomocou softvéru QGIS 2.8.7 jednotlivé vrstvy nahrali do databázy geoportálu.

| Р                       | npojiť                           |                | Nove    |                  | Ut                   | praviť |   | Odobrať                          |
|-------------------------|----------------------------------|----------------|---------|------------------|----------------------|--------|---|----------------------------------|
| port options and shape  | file list                        |                |         |                  |                      |        |   |                                  |
| eometry column name     | the_geom                         |                |         |                  |                      |        |   | X Use default geometry column na |
| ) súr. systému          | 3857                             |                |         |                  |                      |        | - | Use default SRID                 |
| rimary key column name  | gid                              |                |         |                  |                      |        |   |                                  |
| lobal schema            | spisske_hanusovce_gp             |                |         |                  |                      |        | • |                                  |
| м                       | leno súboru                      | Trieda objektu | Objekty | DB Relation Name | Schéma               |        |   |                                  |
| C:/Users/Radik/Disk Goo | gle/Bakalárka/vrstvy/budovy.shp  | POLYGON        | 2       | budovy           | spisske_hanusovce_gp |        |   |                                  |
| C:/Users/Radik/Disk Goo | gle/Bakalárka/vrstvy/hranica.shp | LINESTRING     | 1       | hranica          | spisske_hanusovce_gp |        |   |                                  |
| C:/Users/Radik/Disk Goo | gle/Bakalárka/vrstvy/hroby1.shp  | POLYGON        | 309     | hroby1           | spisske_hanusovce_gp |        |   |                                  |
|                         |                                  |                |         |                  |                      |        |   |                                  |
|                         |                                  |                |         |                  |                      |        |   |                                  |
|                         |                                  |                |         |                  |                      |        |   |                                  |

Obr. 5 Nahranie vrstiev do databázy pomocou QGIS

Potom sa v mapovej aplikácii geoportálu vytvorila atribútová tabuľka, ktorej názvy atribútov musia byť totožné s názvami atribútov vrstiev, inak by nebolo možné ich prepojenie. Ďalej sa doplnili k atribútom ich názvy už aj s diakritikou, ktoré sa zobrazia v geoportále a taktiež bolo potrebné vybrať vhodný dátový typ k atribútom.

| Vlastno                                   | osti                                                                               |                             |                               |                   |             |                 |            |                  | P       | <sup>a</sup> fidat vlastn |
|-------------------------------------------|------------------------------------------------------------------------------------|-----------------------------|-------------------------------|-------------------|-------------|-----------------|------------|------------------|---------|---------------------------|
| tro aktivování inlir<br>tovolené znaky pr | ne editace použijte CTRL + dvojiklik. P<br>ro jméno vlastnosti jsou a-z, 1-9, _, - | otvrzeni se provádi ENTERem | a ke zrušení editace slouží E | SC.               |             |                 |            |                  |         |                           |
| id                                        | - Předpona                                                                         | Jméno                       | Přípona                       | Popisek           | Typ dat     | Proměnná modulu | Typ modulu | Výchozí operator | A       | kce                       |
|                                           |                                                                                    |                             |                               |                   | - Vyberte - |                 |            |                  | Hiedat  | Reset                     |
| 27                                        |                                                                                    | sekcia                      |                               | Sekcia            | id_list     |                 |            |                  | Upravit | Smac                      |
| 26                                        |                                                                                    | shape_area                  |                               | Shape_Area        | geom_area   |                 |            |                  | Upravit | Smac                      |
| 22                                        |                                                                                    | datum_um_3                  |                               | Dátum úmrtia      | string      |                 |            |                  | Upravit | Smac                      |
| 21                                        |                                                                                    | datum_na_3                  |                               | Dátum narodenia   | string      |                 |            |                  | Upravit | Smac                      |
| 20                                        |                                                                                    | meno4                       |                               | Meno              | string      |                 |            |                  | Upravit | Smac                      |
| 19                                        |                                                                                    | priezvis_3                  |                               | Priezvisko        | string      |                 |            |                  | Upravit | Sma                       |
| 18                                        |                                                                                    | datum_um_2                  |                               | Dátum úmrtia      | string      |                 |            |                  | Upravit | Sma                       |
| 7                                         |                                                                                    | datum_na_2                  |                               | Dátum narodenia   | string      |                 |            |                  | Upravit | Sma                       |
| 16                                        |                                                                                    | meno3                       |                               | Meno              | string      |                 |            |                  | Upravit | Sma                       |
| 15                                        |                                                                                    | priezvis_2                  |                               | Priezvisko        | string      |                 |            |                  | Upravit | Sma                       |
| 14                                        |                                                                                    | datum_um_1                  |                               | Dátum úmrtia      | string      |                 |            |                  | Upravit | Sma                       |
| 13                                        |                                                                                    | datum_na_1                  |                               | Dátum narodenia   | string      |                 |            |                  | Upravit | Sma                       |
| 12                                        |                                                                                    | meno2                       |                               | Meno              | string      |                 |            |                  | Upravit | Sma                       |
| 10                                        |                                                                                    | priezvis_1                  |                               | Priezvisko        | string      |                 |            |                  | Upravit | Sma                       |
| )                                         |                                                                                    | datum_umrt                  |                               | Dátum úmrtia      | string      |                 |            |                  | Upravit | Sma                       |
| 3                                         |                                                                                    | datum_naro                  |                               | Dátum narodenia   | string      |                 |            |                  | Upravit | Sma                       |
|                                           |                                                                                    | meno1                       |                               | Meno              | string      |                 |            |                  | Upravit | Sma                       |
| 6                                         |                                                                                    | priezvisko                  |                               | Priezvisko        | string      |                 |            |                  | Upravit | Sma                       |
| 5                                         |                                                                                    | poznamka                    |                               | Poznámka          | string      |                 |            |                  | Upravit | Sma                       |
| 1                                         |                                                                                    | pocet_poch                  |                               | Počet pochovaných | string      |                 |            |                  | Upravit | Smac                      |
|                                           |                                                                                    | typ                         |                               | Тур               | id_list     |                 |            |                  | Upravit | Sma                       |
| 2                                         |                                                                                    | obsadenost                  |                               | Obsadenosť hrobu  | text        |                 |            |                  | Upravit | Smac                      |

Obr. 6 Vytváranie atribútov v mapovej aplikácii podľa atribútov vo vrstvách

Pri niektorých atribútoch je len niekoľko možností na výber, preto sa dajú tieto možnosti napevno definovať a následne v geoportále aj vybrať pri prípadnej editácii objektu.

| Číselníky                             |                                                                      |             |             |        | Přidat položku |
|---------------------------------------|----------------------------------------------------------------------|-------------|-------------|--------|----------------|
| Pro aktivování inline editace použijt | e CTRL + dvojklik. Potvrzení se provádí ENTERem a ke zrušení editace | slouží ESC. |             |        |                |
| Id                                    | <ul> <li>Id vlastnosti</li> </ul>                                    | Jméno       | Hodnota     | Pozice | Akce           |
|                                       |                                                                      | - Vyberte - | *           |        | Hiedat Reset   |
| 14                                    | 3                                                                    | typ         | hranica     | 11     | Upravit Smazat |
| 13                                    | 3                                                                    | typ         | marnica     | 10     | Upravit Smazat |
| 12                                    | 3                                                                    | typ         | kaplnka     | .9     | Upravit Smazat |
| 11                                    | 3                                                                    | typ         | nove        | .8     | Upravit Smazat |
| 10                                    | 27                                                                   | sekcia      | prava       | 2      | Upravit Smazat |
| 9                                     | 27                                                                   | sekcia      | lava        | .1     | Upravit Smazat |
| 8                                     | 3                                                                    | typ         | trojhrob    | .7     | Upravit Smazat |
| 7                                     | 3                                                                    | typ         | štvorhrob   | .6     | Upravit Smazat |
| 6                                     | 3                                                                    | typ         | jednohrobka | .5     | Upravit Smazat |
| 5                                     | 3                                                                    | typ         | jednohrobka | 5      | Upravit Smazat |
| 4                                     | 3                                                                    | typ         | jednohrob   | 4      | Upravit Smazat |
| 3                                     | 3                                                                    | typ         | dvojhrobka  | 3      | Upravit Smazat |
| 2                                     | 3                                                                    | typ         | dvojhrob    | 2      | Upravit Smazat |
| 1                                     | 3                                                                    | typ         | detský hrob | .1     | Upravit Smazat |
|                                       |                                                                      |             |             |        | Položek 50 +   |

## Obr. 7 Vytvorene pevne stanovených atribútov

V nasledujúcom kroku sa vytvorili typy objektov, pri ich vytváraní bolo nutné vybrať typ geometrie, čiže či má byť objekt bodový, líniový, alebo polygónový a ešte sa zvolila farby výplne polygónových objektov, poprípade farba línií.

| Typy objektů                                                                                                    |                           |         |                   |               |                              |          |               | Duplikovat typ objektu        |  |
|----------------------------------------------------------------------------------------------------|---------------------------|---------|-------------------|---------------|------------------------------|----------|---------------|-------------------------------|--|
| Pro aktování intine edtace použíje CTRL + dvoják Pohrzení se provádí ENTERem a ke zrušení edtace slouží ESC.<br>Povolené znaky pro jméno vlastností jsou az., 1-9. " |                           |         |                   |               |                              |          |               |                               |  |
| id                                                                                                    | <ul> <li>Jméno</li> </ul> | Popisek | Maska popisku     | Název titulku | Typ geometrie Výchozí operat | tor Výpi | lň Ikona Čára | Akce                          |  |
|                                                                                                    |                           |         |                   |               | - Vyberte - 🔻                |          |               | Hiedat Reset                  |  |
| 5                                                                                                    | hranica                   | Hranica | Hranica\${3}      |               | LineString                   |          |               | Detail Styl<br>Upravit Smazat |  |
| 4                                                                                                    | budovy                    | Budovy  | Budovy\${3}       |               | MultiPolygon                 |          |               | Detail Styl<br>Upravit Smazat |  |
| 1                                                                                                    | hroby                     | Hroby   | Číslo hrobu \${1} |               | MultiPolygon                 |          |               | Detail Styl<br>Upravit Smazat |  |
|                                                                                                    |                           |         |                   |               |                              |          |               | Položek 50 ·                  |  |

Obr. 8 Vytvorenie objektov pre vrstvy geoportálu

Keď boli vytvorené objekty pre geoportál, bolo ich potrebné pridať do vrstiev, ktoré sa už zobrazia v geoportále a je možné ich zapínať a vypínať podľa potreby.

| Vrstvy                                 | ,                                                                                                    |                                            |           |                    |                                |                                    | Přidat vr      | stvu Kopírovat vrstvu                |
|----------------------------------------|----------------------------------------------------------------------------------------------------|--------------------------------------------|-----------|--------------------|--------------------------------|------------------------------------|----------------|--------------------------------------|
| Pro aktivování i<br>V inline editací i | Pro aktivučni inline editaco poučije CTRL - dvojški. Pvtrzani se providni EVITEPnem a ke zrušeni editace slouži ESC.<br>V inline editaci neni možno změnit typ vrstvy. Změnit vrstvu be pouze ze záložky UPRAVIT. |                                            |           |                    |                                |                                    |                |                                      |
| id                                     | <ul> <li>Jméno</li> </ul>                                                                                                    | Typ <u>Seznam vrs</u><br>vrstvy <u>WMS</u> | GP Pozice | Skupina Veřejný V  | liditelné Legenda Copyright    | Pozice v mapě Položek r<br>stránku | a Searchable   | Akce                                 |
|                                        |                                                                                                    | - Vybe 💌                                   | Hn_ *     | - Vybe 🔹 -is_pul 🔹 | is_visi • - Vybe • - Vyberte - | •                                  | - Vyhledávat 🔻 | Hledat Reset                         |
| 5                                      | Hranica                                                                                                    | base                                       | ✓         | <b>ب</b> ب         | <b>x</b>                       |                                    | ×              | Typy objektů Upravit<br>Práva Smazat |
| 4                                      | Budovy                                                                                                    | base                                       | ✓         | <b>ب</b>           | <b>x</b>                       |                                    | ×              | Typy objektů Upravit<br>Práva Smazat |
| 1                                      | Cintorín                                                                                                    | base                                       | ✓         | × >                | <b>x</b>                       |                                    | ×              | Typy objektů Upravit<br>Práva Smazat |
|                                        |                                                                                                    |                                            |           |                    |                                |                                    |                | Položek 50 v                         |

Obr. 9 Vrstvy zobrazené na geoportále

Po vložení objektov do vrstiev nasledoval import vrstiev, ktoré boli vytvorené nameraním a spracovaním zozbieraných dát. Až pri importe dát sa zistí či je všetko nastavené správne, či sú atribútové tabuľky zhodné vo vrstvách aj v mapovej aplikácii geoportálu. Ak import prebehne bez problémov, dáta už sú nahrané a je možné ich už vidieť aj v samotnom geoportále.

| Imp | ort       |                                                                                                    |              |
|-----|-----------|----------------------------------------------------------------------------------------------------|--------------|
| id  | * Popisek | Vlastnosti                                                                                                    | Akce         |
|     |           |                                                                                                    | Hiedat Reset |
| 1   | Hroby     | cislo, datum_na_1, datum_na_2, datum_na_3, datum_naro, datum_um_1, datum_um_2,<br>datum_um_3, datum_umrt, meno1, meno2, meno3, meno4, obsadenost, pocet_poch,<br>poznamka, priezvis_1, priezvis_2, priezvis_3, priezvisko, sekcia, typ | Import       |
| 4   | Budovy    | poznamka, typ                                                                                                    | Import       |
| 5   | Hranica   | poznamka, typ                                                                                                    | Import       |
|     |           |                                                                                                    | Položek 50 🔹 |

### Obr. 10 Import vrstiev do geoportálu

Po prepnutí do geoportálu sa zobrazia vrstvy, ktoré boli vytvorené v mapovej aplikácii a v ktorých sú nahrané dáta z vrstiev zo spracovania. Geoportál ponúka nástroje na editáciu objektov, vytváranie nových objektov, mazanie objektov a filtráciu atribútov v objektoch. Okrem toho umožňuje návštevníkovi merať vzdialenosti a plochy na mape. Filtrovať dáta je možné podľa rôznymi spôsobmi, napríklad vybraním nejakého atribútu a zároveň aj ručným vymedzením oblasti v ktorej je potrebné daný jav vyfiltrovať.

Geoportál je dostupný na: http://www.geosense.sk/geoportal/spisske-hanusovce/

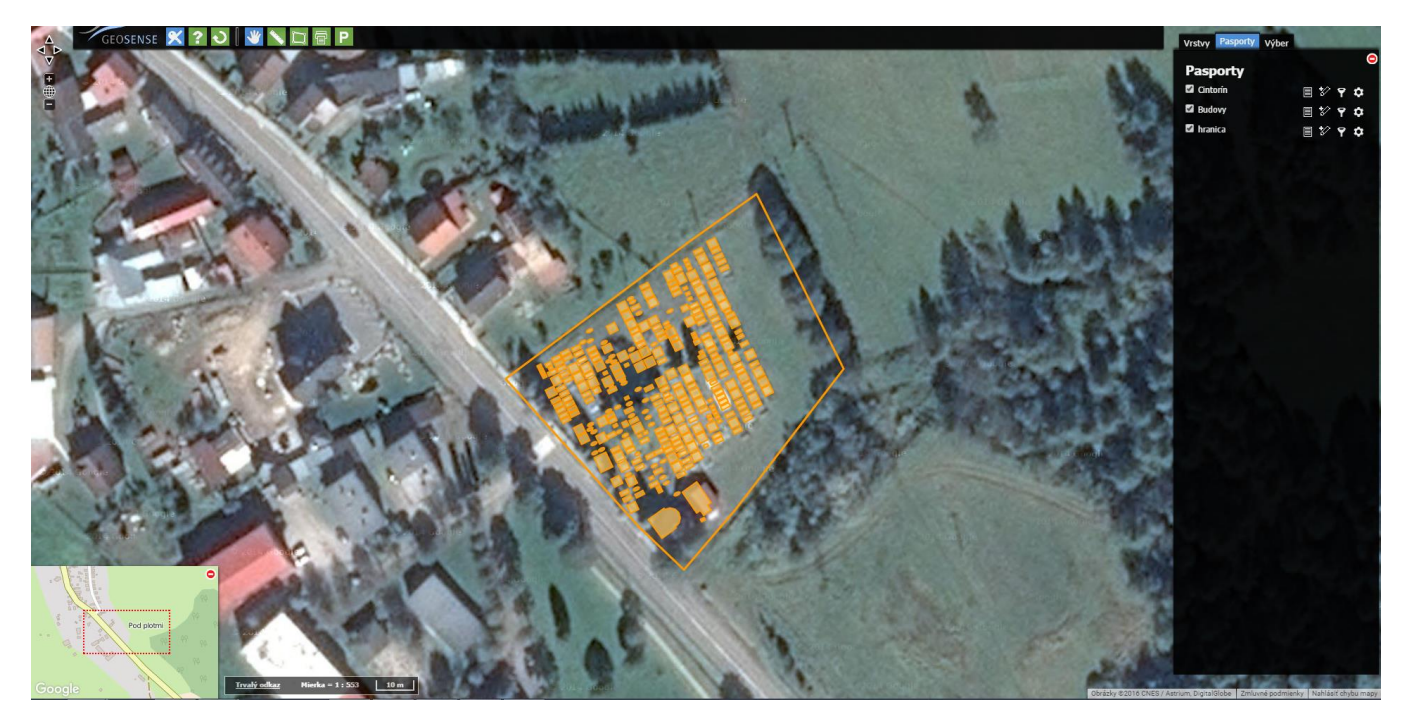

Obr. 11 Hotový geoportál